# How to Interface OLED Display with NodeMCU ESP8266?

Selectronicshub.org/nodemcu-esp8266-oled-display

In this tutorial, we will learn how to connect an SSD1306 OLED Display with ESP8266. This particular OLED Display is a 7 Pin SPI type. So, we will use NodeMCU development board instead of regular ESP-01 Module. We will learn the pins needed for interfacing OLED Display with ESP8266 NodeMCU, display bitmap image and understand how ESP8266 NodeMCU OLED Display interface works.

If you want to interface OLED Display with ESP32 Development Board, then I made a dedicated tutorial. Check it out.

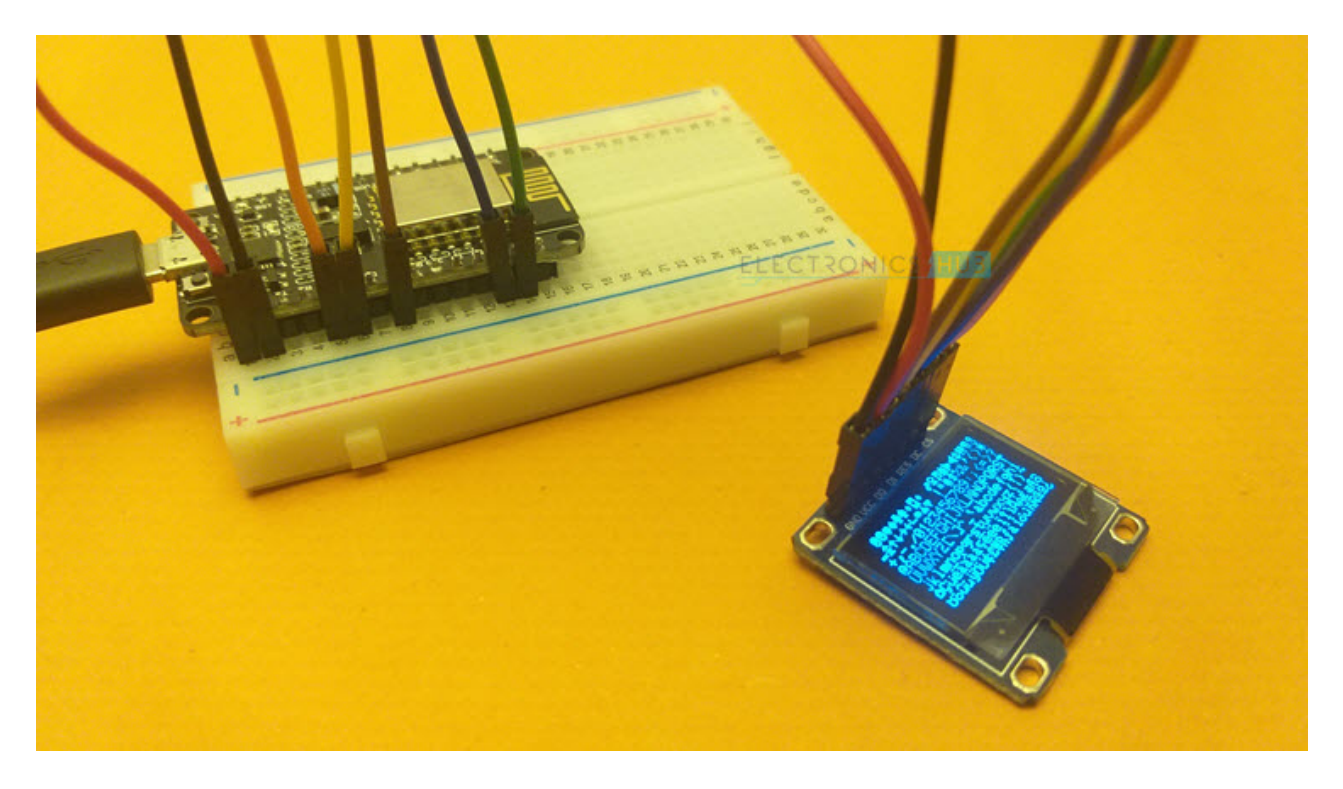

## Introduction

Organic Light Emitting Diode or OLED in short is a display technology which is quite popular in Mobile Phones and Televisions. OLED Displays have the ability to generate its own backlight at individual pixel level. This is in contrast to LCD Displays, which require a separate backlight to light up the panel.

Speaking of contrast, since individual pixel emits its own light, it can be turned off as well to produce deep black image. So, the contrast ratio of an OLED Display is much better than a regular LCD.

Due to lower power consumption (only pixels which are lit up draw current), OLED displays are also popular in battery operated devices like Smart Watches, Health Trackers and other wearables.

# A Brief Note on SSD1306 OLED Display

For DIY projects, there are some OLED Displays available in the market, usually with a resolution of  $128 \times 64$  pixels or  $128 \times 32$  pixels. Also, there are two types of OLED Displays based on the communication interface they provide. One type uses I<sup>2</sup>C and the other uses SPI.

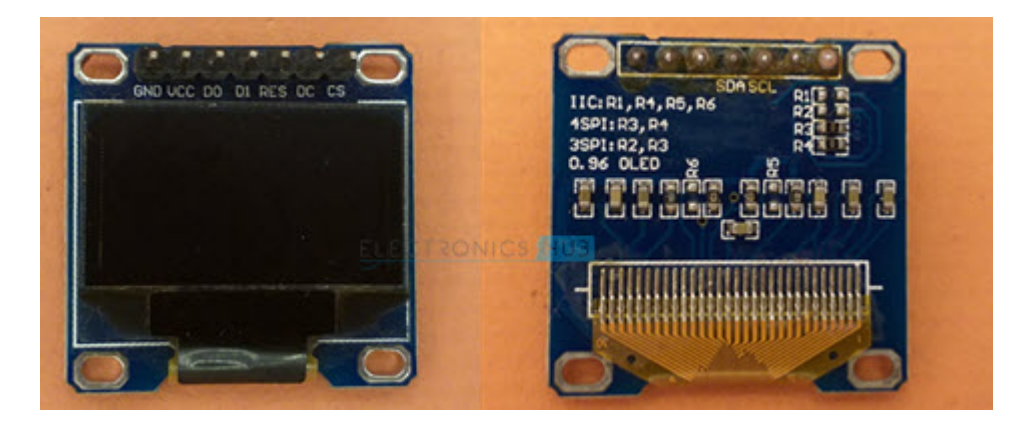

In this project, we will use an SPI type OLED Display with 128×64 pixel resolution and measuring 0.96" diagonally. This OLED display is based on SSD1306 OLED Driver IC.

You have to note the SSD1306 OLED Driver IC can be configured to communicate either in I<sup>2</sup>C Interface or in SPI Interface. So, the same OLED Panel and same OLED Driver IC can result in two devices: one is a 4 pin I<sup>2</sup>C type and the other is a 7 pin SPI type.

In fact, you can even modify one type to another simply by soldering / de-soldering some SMD resistors.

# Identifying SPI Pins in ESP8266 NodeMCU

As mentioned before, this particular OLED is of SPI type. So, we have to search and configure SPI pins in ESP8266. Since, the ESP-01 Module doesn't fanout all the pins of ESP8266EX SoC, we will be using the NodeMCU Development Board.

If you remember the ESP8266 NodeMCU Pinout tutorial, ESP8266 has two SPI interfaces: SPI and HSPI. But SPI interface is already used by the ESP8266EX SoC for connecting with SPI Flash IC in the ESP-12E Module.

So, we are left with HSPI interface.

CS

|   |         |      |          |        |              |                                  | HUB                   |        |      |        |       |       |
|---|---------|------|----------|--------|--------------|----------------------------------|-----------------------|--------|------|--------|-------|-------|
|   |         |      | ADC0     | 2      | 90 P         |                                  | 80                    |        | 4    | GPIO16 |       |       |
|   |         |      | RE       | SERVED |              |                                  | <u> </u>              |        | 20   | GPIO5  | SCL   |       |
|   |         |      | RE       | SERVED |              |                                  | ୬₽ଃ●                  |        | ~19  | GPIO4  | SDA   |       |
|   |         | SDD3 | GPIO10   | 12     |              |                                  |                       |        | 18   | GPIO0  | FLASH |       |
|   |         | SDD2 | GPIO9    | 11     |              | SP826<br>SM 2.<br>SM 2.<br>02.11 |                       |        | 17   | GPIO2  | TXD1  |       |
|   | SDD1    | MOSI | GPIO8    | 13     |              | · ·<br>4GHz<br>5dBm<br>b/g/n     |                       |        | 3.3\ |        |       |       |
|   | SDCMD   | CS   | GPIO11   | 9      |              |                                  | - X 0                 |        | GNI  |        |       |       |
|   | SDD0    | MISO | GPIO7    | 10     |              |                                  | SHUB & •              |        | ~5   | GPIO14 | HSCLK |       |
|   | SDCLK   | SCLK | GPIO6    | 14     | - C C        | 33GF337/                         |                       |        | ~6   | GPIO12 | HMISO |       |
|   |         |      | <u> </u> | GND    |              | STK3                             |                       |        | 7    | GPIO13 | CTS0  | HMOSI |
|   |         |      |          | 3.3V   | - 0 <u>8</u> |                                  |                       |        | ~16  | GPIO15 | RTS0  | HCS   |
|   |         |      |          | 3      |              |                                  | ~•                    |        | 21   | GPIO3  | RXD0  | 2     |
|   |         |      | RST      |        | 0%           | SILABS<br>CP2102<br>2012         |                       |        | 22   | GPI01  | TXD0  | 2     |
|   |         |      |          | GND    |              |                                  |                       |        | GNL  |        |       |       |
|   |         |      |          | VIN    |              |                                  |                       |        | 3.31 |        |       |       |
|   |         |      |          |        |              | <u>+ +</u>                       |                       |        |      |        |       |       |
|   |         |      |          |        |              |                                  | 7                     |        |      |        |       |       |
|   | POWER   |      |          | DIN    | evetem       |                                  | -                     |        |      |        |       |       |
|   |         |      | ANALUG   | P'IN   | STSTEM       | UAR                              | I                     | E      |      |        |       | 112   |
|   | GND     |      | SPI      |        | I2C          | OTH                              | ER                    | E<br>a |      | STRON  |       |       |
|   | ESP-12E | PIN  | GPIO PIN | L      | SD CARE      | o ∼ PWM                          | -                     |        |      |        |       |       |
| 1 |         |      |          |        |              |                                  | and the second second |        |      |        |       |       |

Take a look at the pinout diagram of ESP8266 NodeMCU. HSPI Pins are as follows:

| HSPI      | GPIO    | NodeMCU |
|-----------|---------|---------|
| HSPI_MISO | GPIO 12 | D6      |
| HSPI_MOSI | GPIO 13 | D7      |
| HSPI_CLK  | GPIO 14 | D5      |
| HSPI_CS   | GPIO 15 | D8      |

# ESP8266 NodeMCU OLED Display Interface

Now that we have identified the SPI Pins of ESP8266 NodeMCU, we can now start with interfacing OLED display with ESP8266. But if you notice the pinout of SPI OLED Display, there are two more pins other than the SPI Pins.

They are RST (Reset) and DC (Data / Command) pins. Since these pins are just control pins, we can use any GPIO Pins of ESP8266 NodeMCU. As GPIO 4 (D2) and GPIO 5 (D1) are free, let us use them for this purpose.

So, finally, the connection between ESP8266 NodeMCU and SPI OLED Display looks something like this:

| GND            | GND          |
|----------------|--------------|
| VCC            | 3.3V         |
| D0 (SCK / CLK) | GPIO 14 (D5) |
| D1 (MOSI)      | GPIO 13 (D7) |
| RES            | GPIO 4 (D2)  |
| DC             | GPIO 5 (D1)  |
| CS             | GPIO 15 (D8) |

## OLED Display ESP8266 NodeMCU

## **Components Required**

- ESP8266 NodeMCU Development Board
- OLED Display
- Breadboard
- Connecting Wires
- Micro-USB Cable

## **Circuit Diagram**

The following image shows the circuit diagram of ESP8266 NodeMCU OLED Display Interface. This circuit is specific to SPI OLED Display.

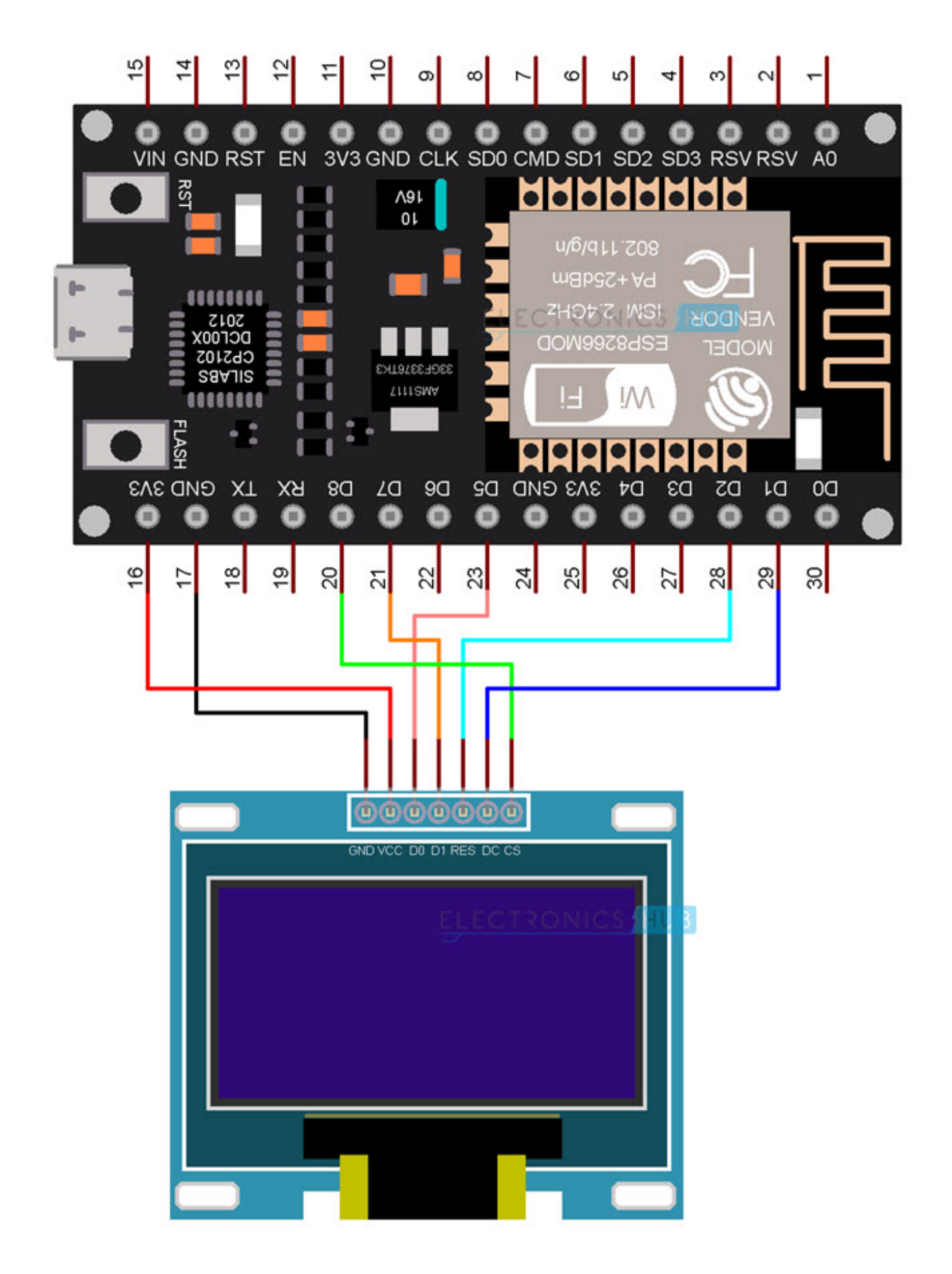

## **Preparing Arduino IDE**

If you worked with OLED Displays (either I<sup>2</sup>C or SPI type) before, then you probably would have downloaded the necessary libraries for Arduino IDE. Let me take you through those steps once again.

Specifically, you have to download two libraries. One is for the OLED Driver SSD1306 and the other one is for displaying some basic graphics.

Open Arduino IDE and open library manager by selecting Tools -> Manage Libraries. . .

| 🥯 sketch_feb25b   Ar  | duino 1.8.13 —                                  |                |   |
|-----------------------|-------------------------------------------------|----------------|---|
| File Edit Sketch Tool | s Help                                          |                |   |
|                       | Auto Format                                     | Ctrl+T         |   |
|                       | Archive Sketch                                  |                |   |
| SKETCH_TED25D         | Fin English g the Data and                      |                | 1 |
| 1 void setu           | Manage Libraries                                | Ctrl+Shift+I   |   |
| 2 // put              | Serial Wonitor                                  | Ctri+Shift+IVI |   |
| 4 }                   | Serial Plotter                                  | Ctrl+Shift+L   |   |
| 5<br>6 void loop      | WiFi101 / WiFiNINA Firmware Updater             |                |   |
| 7 // put              | Board: "NodeMCU 1.0 (ESP-12E Module)"           |                | > |
| 8                     | Builtin Led: 2 RONICS HUE                       |                | > |
| 9}                    | Upload Speed: "115200"                          |                | > |
|                       | CPU Frequency: "80 MHz"                         |                | > |
|                       | Flash Size: "4MB (FS:2MB OTA:~1019KB)"          |                | > |
|                       | Debug port: "Disabled"                          |                | > |
|                       | Debug Level: "None"                             |                | > |
|                       | IwIP Variant: "v2 Lower Memory"                 |                | > |
|                       | VTables: "Flash"                                |                | > |
|                       | Exceptions: "Legacy (new can return nullptr)"   |                | > |
|                       | Erase Flash: "Only Sketch"                      |                | > |
|                       | SSL Support: "All SSL ciphers (most compatible) | , <b>"</b>     | > |
|                       | Port: "COM4"                                    |                | > |
|                       | Get Board Info                                  |                |   |
|                       | Programmer                                      |                | > |
| MB (FS:2MB OTA:~10    | Burn Bootloader                                 |                |   |

Search for 'ssd1306' and install 'Adafruit SSD1306' library. As you can see from the image, I already installed it.

| pe All                                                                                     | ~                                                                                                    | Topic                                                                                                    | All                                                            | ~                           | sd 1306                                                                                             |                                       |
|--------------------------------------------------------------------------------------------|----------------------------------------------------------------------------------------------------|----------------------------------------------------------------------------------------------------|----------------------------------------------------------------|-----------------------------|----------------------------------------------------------------------------------------------------|---------------------------------------|
| ACROBO<br>by ACR<br>Library<br>OLED 1<br>More in                                           | OTIC SSD130<br>COBOTIC<br>for SSD130<br>28x64 displa                                                                                 | 6<br>6-powe<br>ays; ind                                                                                                 | ered OLED 1                                                    | 28x64 disp<br>ort for the E | <b>ys!</b> This is a library for displaying text ar<br>P8266 SoC!                                   | nd images in SSD1306-powered          |
| Adafrui                                                                                    | t 55D1306                                                                                                    |                                                                                                    |                                                                | E                           | ECTRONICS (HU3)                                                                                     |                                       |
| by Ada<br>SSD130<br>and 12<br>More in<br>Select v                                          | fruit Version<br>06 oled drive<br>8x32 display<br>160<br>version v                                                                   | i <b>2.4.3</b><br>er librai<br>/s<br>Install                                                                            | INSTALLED                                                      | chrome 128                  | <b>x64 and 128x32 displays</b> SSD1306 oled d                                                       | lriver library for monochrome 128x64  |
| by Ada<br>SSD13/<br>and 12<br>More in<br>Select v<br>Adatrun<br>by Ada<br>SSD13/<br>suppor | fruit Version<br>06 oled drive<br>8x32 display<br>160<br>version ~<br>t 55D1306 W<br>fruit + mcau<br>06 oled drive<br>t the 64x48 of | er librai<br>Install<br>Install<br>Install<br>Install<br>Install<br>Install<br>Install<br>Install<br>Install<br>Install | INSTALLED<br>y for mono<br>Imi OLED<br>y for Wend<br>by mcause | chro ne 128<br>os D1 Mini C | <b>.64 and 128x32 displays</b> SSD1306 oled d<br><b>.ED shield</b> This is based on the Adafruit li | ibrary, with additional code added to |

Next, search for 'gfx' and install 'Adafruit GFX' library. After this, close the library manager.

|                                                                                                    | er                                                 |                                               |                                                             |                                                                                                    |  |
|----------------------------------------------------------------------------------------------------|----------------------------------------------------|-----------------------------------------------|-------------------------------------------------------------|----------------------------------------------------------------------------------------------------|--|
| ype All                                                                                                    | V Topic                                            | All                                           | √ gfx                                                       |                                                                                                    |  |
| Adafruit DotSta<br>by Adafruit<br>Adafruit_GFX-<br><u>More info</u>                                           | rMatrix<br>compatible                              | e library for                                 | DotStar grids Adafruit_GFX-                                 | compatible library for DotStar grids                                                                                   |  |
| Adafruit GFX Lib<br>by Adafruit Ve<br>Adafruit GFX g<br>addition to the<br><u>More info</u><br>Select version | orary<br>rision 1.10.<br>raphics co<br>display lib | 6 INSTALLE<br>re library, th<br>rary for your | D<br>is is the 'core' class that all<br>hardwa e.           | CS HUB<br>our other graphics libraries derive from. Install this library in                                            |  |
| Adatruit Image<br>by Adafruit<br>Companion libr                                                               | Reader Lib<br>eary for Ad                          | <b>rary</b><br>afruit_GFX :<br>Iay library fo | and Adafruit_EPD to load in<br>or your hardware (e.g. Adafr | nages from SD card. Install this library in addition to<br>uit_ILI9341), plus the Adafruit_SPIFlash library and SdFat. |  |
| Adafruit_GFX an<br>More info                                                                                  |                                                    |                                               |                                                             |                                                                                                    |  |

Make sure that NodeMCU board is selected. If not, then you can select this board by going to Tools -> Board -> ESP8266 Boards and click on NodeMCU 1.0 (ESP-12E Module). Also, select the correct COM Port (if you already made the connections and connected NodeMCU to the computer).

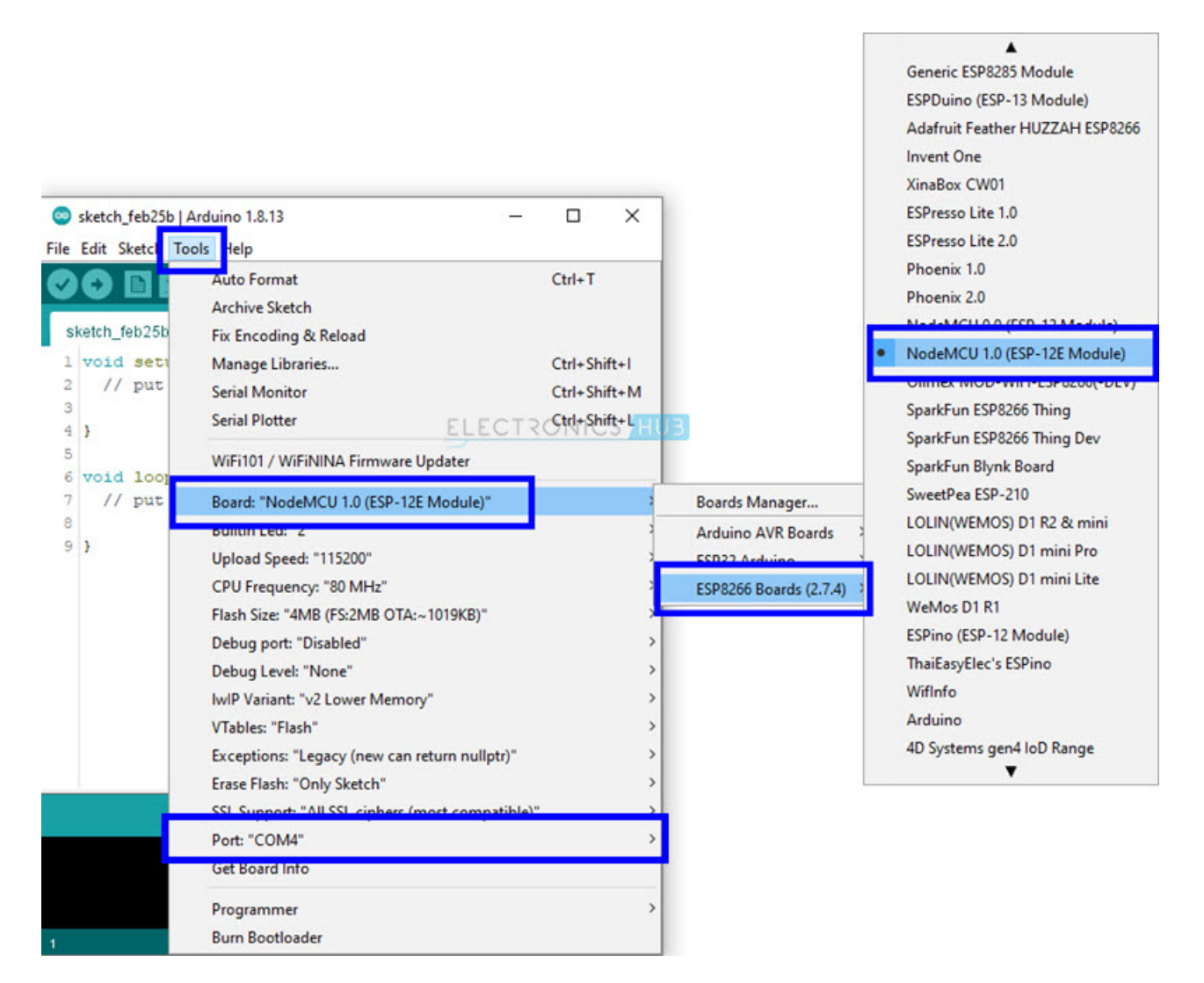

We are now ready to display some stuff on the OLED Display.

# **Displaying Text**

First, we will write a small program which will display some basic text related info. This includes simple text, inverted text, scrolling text, ASCII Characters and also two sizes of fonts.

#### Code

#include <SPI.h>

#include <Wire.h>

#include <Adafruit\_GFX.h>

#include <Adafruit\_SSD1306.h>

#define SCREEN\_WIDTH 128

#define SCREEN\_HEIGHT 64

#define OLED\_MOSI 13

#define OLED\_CLK 14

#define OLED\_DC 5

#define OLED\_CS 15

#define OLED\_RESET 4

Adafruit\_SSD1306 display(SCREEN\_WIDTH, SCREEN\_HEIGHT,

OLED\_MOSI, OLED\_CLK, OLED\_DC, OLED\_RESET, OLED\_CS);

void setup()

{

Serial.begin(115200);

if(!display.begin(SSD1306\_SWITCHCAPVCC))

{

Serial.println(F("SSD1306 allocation failed"));

for(;;);

}

display.clearDisplay();

display.display();

delay(100);

}

void loop()

{

AllPixels();

TextDisplay();

InvertedTextDisplay();

ScrollText();

DisplayChars();

TextSize();

| void AllPixels()                        |
|-----------------------------------------|
| {                                       |
| int i;                                  |
| int j;                                  |
| display.clearDisplay();                 |
| for(i=0;i<128;i++)                      |
| {                                       |
| for(j=0;j<64;j++)                       |
| {                                       |
| display.drawPixel(i, j, SSD1306_WHITE); |
| <br>١                                   |
| <br>}                                   |
| <br>display.display();                  |
| <br>delay(20);                          |
| <br>}                                   |
| for(i=0;i<128;i++)                      |
| {                                       |
| for(j=0;j<64;j++)                       |
| {                                       |
| display.drawPixel(i, j, SSD1306_BLACK); |
| <br>۱                                   |
| <br>}                                   |
| delev(20)                               |
| <br>delay(20);                          |
| }                                       |
| <br>}                                   |
|                                         |
| void lextl)isplav()                     |

{

display.clearDisplay();

display.setTextSize(1);

display.setTextColor(SSD1306\_WHITE);

display.setCursor(5,28);

display.println("Electronics Hub");

display.display();

delay(3000);

}

void InvertedTextDisplay()

{

display.clearDisplay();

display.setTextColor(SSD1306\_BLACK, SSD1306\_WHITE);

display.setCursor(5,28);

display.println("Electronics Hub");

display.display();

delay(3000);

}

void ScrollText()

{

display.clearDisplay();

display.setCursor(0,0);

display.setTextSize(1);

display.setTextColor(SSD1306\_WHITE);

display.println("This is a");

display.println("Scrolling");

display.println("Text!");

| display.display();                        |
|-------------------------------------------|
| delay(100);                               |
| display.startscrollright(0x00, 0x0F);     |
| delay(2000);                              |
| //display.stopscroll();                   |
| //delay(1000);                            |
| display.startscrollleft(0x00, 0x0F);      |
| delay(2000);                              |
| //display.stopscroll();                   |
| //delay(1000);                            |
| display.startscrolldiagright(0x00, 0x0F); |
| delay(2000);                              |
| display.startscrolldiagleft(0x00, 0x0F);  |
| delay(2000);                              |
| display.stopscroll();                     |
| }                                         |
| void DisplayChars()                       |
|                                           |
| display clearDisplay():                   |
|                                           |
| display.setTextSize(1);                   |
| display.setTextColor(SSD1306_WHITE);      |
| display.setCursor(0, 0);                  |
| display.cp437(true);                      |
| for(int16_t i=0; i<256; i++)              |
| {                                         |
| if(i == '\n')                             |
| {                                         |

| display.write(' ');                  |
|--------------------------------------|
| }                                    |
| else                                 |
| {                                    |
| display.write(i);                    |
| }                                    |
| }                                    |
|                                      |
| display.display();                   |
| delay(3000);                         |
| }                                    |
| void TextSize()                      |
| {                                    |
| display.clearDisplay();              |
|                                      |
| display.setTextSize(1);              |
| display.setTextColor(SSD1306_WHITE); |
| display.setCursor(0,0);              |
| display.println(F("Size: 1"));       |
| display.println(F("ABC"));           |
| display.setTextSize(2);              |
| display.setTextColor(SSD1306_WHITE): |
| display println("Size: 2"):          |
| display.println(F("ABC")):           |
|                                      |
| display.display();                   |
| delay(3000);                         |
|                                      |

}

<u>view raw ESP8266-NodeMCU-OLED-Text.ino</u> hosted with ♥ by <u>GitHub</u>

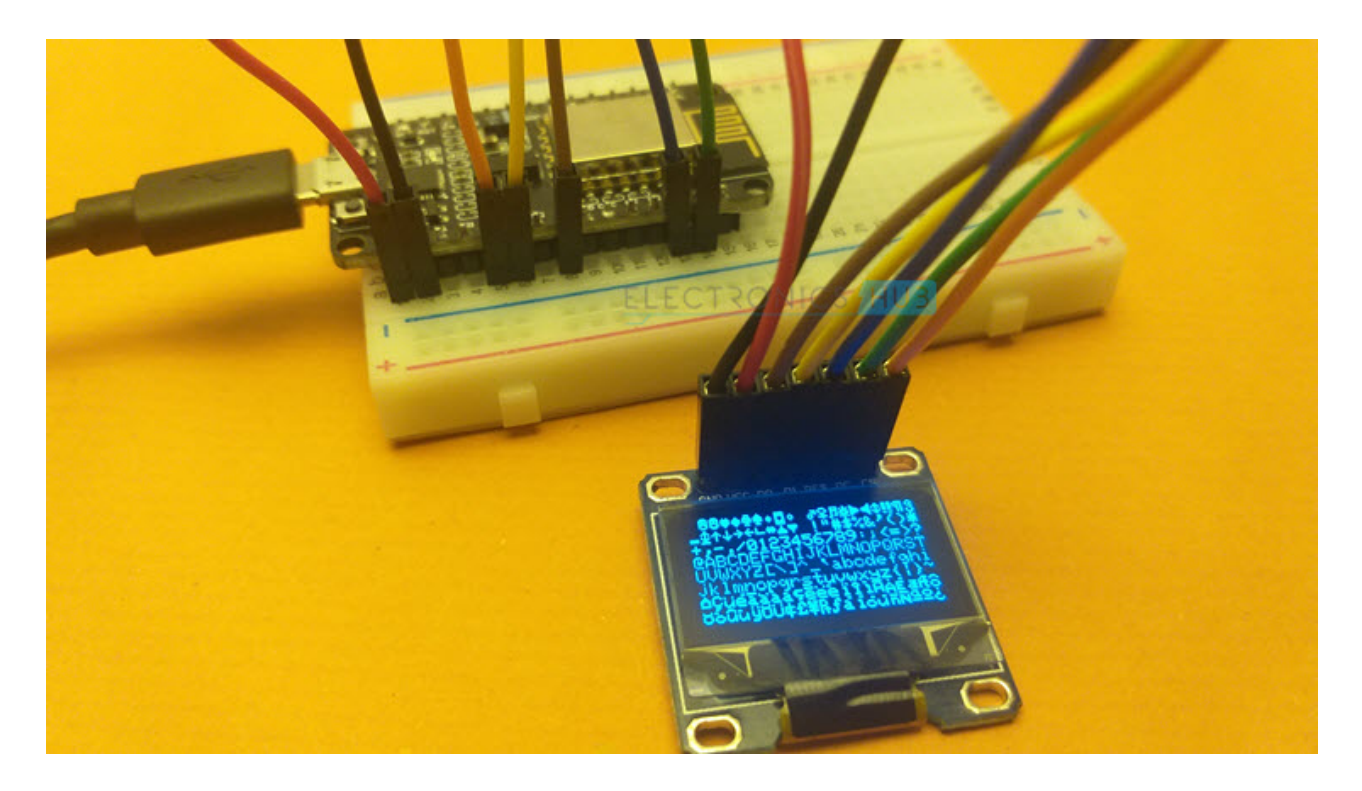

## **Displaying Graphics**

Next, we will use the GFX library to display some basic shapes like rectangle, filled rectangle, round rectangle, filled round rectangle, circle, filled circle, triangle and filled triangle.

## Code

#include <SPI.h>

#include <Wire.h>

#include <Adafruit\_GFX.h>

#include <Adafruit\_SSD1306.h>

#define SCREEN\_WIDTH 128

#define SCREEN\_HEIGHT 64

#define OLED\_MOSI 13

#define OLED\_CLK 14

#define OLED\_DC 5

#define OLED\_CS 15

#define OLED\_RESET 4

Adafruit\_SSD1306 display(SCREEN\_WIDTH, SCREEN\_HEIGHT,

#### OLED\_MOSI, OLED\_CLK, OLED\_DC, OLED\_RESET, OLED\_CS);

| void | setup | () |
|------|-------|----|
| voiu | Solup | v  |

{

Serial.begin(115200);

if(!display.begin(SSD1306\_SWITCHCAPVCC))

|  | ۲. |
|--|----|
|  | 1  |
|  |    |

Serial.println(F("SSD1306 allocation failed"));

for(;;);

}

display.clearDisplay();

display.display();

delay(100);

}

void loop()

{

DrawRectangle();

DrawFilledRectangle();

DrawRoundRectangle();

DrawFilledRoundRectangle();

DrawCircle();

DrawFilledCircle();

DrawTriangle();

DrawFilledTriangle();

}

void DrawRectangle()

{

display.clearDisplay();

display.setTextSize(1);

display.setTextColor(WHITE);

display.setCursor(0,0);

display.println("Rectangle");

display.drawRect(0, 15, 90, 45, SSD1306\_WHITE);

display.display();

delay(2000);

}

void DrawFilledRectangle()

{

display.clearDisplay();

display.setTextSize(1);

display.setTextColor(WHITE);

display.setCursor(0,0);

display.println("Filled Rectangle");

display.fillRect(0, 15, 90, 45, SSD1306\_WHITE);

display.display();

delay(2000);

}

void DrawRoundRectangle()

{

display.clearDisplay();

display.setTextSize(1);

display.setTextColor(SSD1306\_WHITE);

display.setCursor(0,0);

display.println("Round Rectangle");

display.drawRoundRect(0, 15, 90, 45, 10, SSD1306\_WHITE);

display.display();

delay(5000);

}

void DrawFilledRoundRectangle()

{

display.clearDisplay();

display.setTextSize(1);

display.setTextColor(SSD1306\_WHITE);

display.setCursor(0,0);

display.println("Filled Round Rect");

display.fillRoundRect(0, 15, 90, 45, 10, SSD1306\_WHITE);

display.display();

delay(2000);

}

void DrawCircle()

{

display.clearDisplay();

display.setTextSize(1);

display.setTextColor(SSD1306\_WHITE);

display.setCursor(0,0);

display.println("Circle");

display.drawCircle(30, 36, 25, SSD1306\_WHITE);

display.display();

delay(2000);

}

void DrawFilledCircle()

{

display.clearDisplay();

display.setTextSize(1);

display.setTextColor(SSD1306\_WHITE);

display.setCursor(0,0);

display.println("Filled Circle");

display.fillCircle(30, 36, 25, SSD1306\_WHITE);

display.display();

delay(2000);

}

void DrawTriangle()

{

display.clearDisplay();

display.setTextSize(1);

display.setTextColor(SSD1306\_WHITE);

display.setCursor(0,0);

display.println("Triangle");

display.drawTriangle(30, 15, 0, 60, 60, 60, SSD1306\_WHITE);

display.display();

delay(2000);

}

void DrawFilledTriangle()

{

display.clearDisplay();

display.setTextSize(1);

display.setTextColor(SSD1306\_WHITE);

display.setCursor(0,0);

display.println("Filled Triangle");

display.fillTriangle(30, 15, 0, 60, 60, 60, SSD1306\_WHITE);

display.display();

delay(2000);

}

<u>view raw</u> <u>ESP8266-NodeMCU-OLED-Graphics.ino</u> hosted with ♥ by <u>GitHub</u>

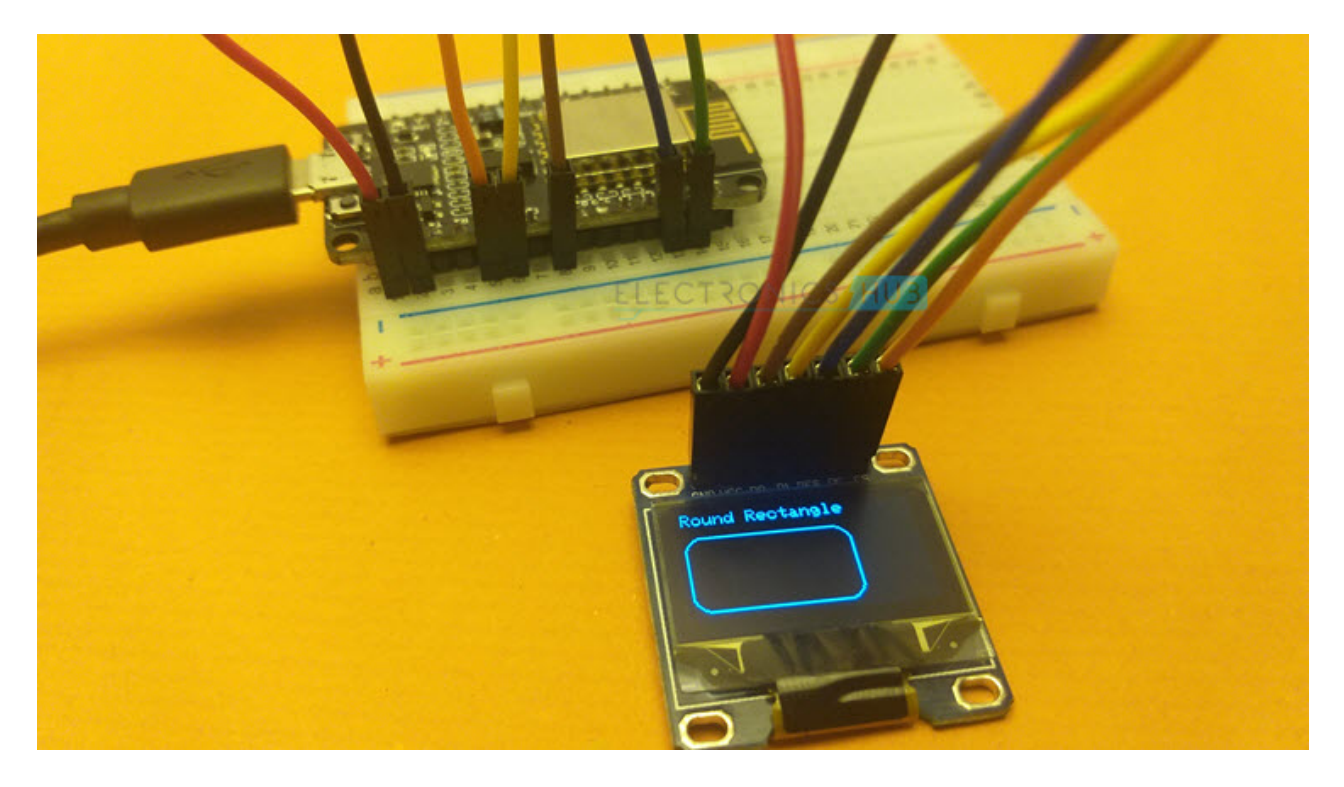

# **Displaying Bitmap Image**

Finally, to demonstrate the bitmap displaying ability of SSD1306 OLED Display, let us take a small bitmap image and generate equivalent bytecode for the image (using tools like GIMP or any online tool).

We have to insert this byte code in our code and use the 'drawBitmap' function to display the image on the OLED Display.

| Sode                                               |
|----------------------------------------------------|
| #include <spi.h></spi.h>                           |
| #include <wire.h></wire.h>                         |
| #include <adafruit_gfx.h></adafruit_gfx.h>         |
| #include <adafruit_ssd1306.h></adafruit_ssd1306.h> |
|                                                    |

#define SCREEN\_WIDTH 128

#define SCREEN\_HEIGHT 64

#define OLED\_MOSI 13

#define OLED\_CLK 14

#define OLED\_DC 5

#define OLED\_CS 15

#define OLED\_RESET 4

Adafruit\_SSD1306 display(SCREEN\_WIDTH, SCREEN\_HEIGHT,

OLED\_MOSI, OLED\_CLK, OLED\_DC, OLED\_RESET, OLED\_CS);

const unsigned char electronicshub\_logo [] PROGMEM = {

0x00, 0x00, 0x00,

0x00, 0x00, 0x00,

0x00, 0x00, 0x00,

0x00, 0x00, 0x00,

0x00, 0x00, 0x00,

0x00, 0x00, 0x00,

0x00, 0x00, 0x00,

0x00, 0x00, 0x00,

0x00, 0x00, 0x00,

0x00, 0x00, 0x00,

0x00, 0x00, 0x00,

0x00, 0x00, 0x00,

0x00, 0x00, 0x00,

0x00, 0x00, 0x00, 0x00, 0x00, 0x00, 0x00, 0x00, 0x00, 0x00, 0x00, 0x0f, 0xff, 0xff, 0xff, 0xff, 0x80,

0x00, 0x00, 0x00, 0x00, 0x00, 0x00, 0x00, 0x00, 0x00, 0x00, 0x00, 0x0f, 0xff, 0xff, 0xff, 0xff, 0x80,

0x00, 0x00, 0x00, 0x00, 0x00, 0x00, 0x00, 0x00, 0x00, 0x00, 0x00, 0x0f, 0xff, 0xff, 0xff, 0xff, 0x80,

0x00, 0x00, 0x00, 0x00, 0x00, 0x00, 0x00, 0x00, 0x00, 0x00, 0x00, 0x0f, 0xff, 0xff, 0xff, 0xff, 0x80,

0x00, 0x00, 0x00, 0x00, 0x00, 0x00, 0x00, 0x00, 0x00, 0x00, 0x00, 0x0f, 0xff, 0xff, 0xff, 0xff, 0x80,

0x00, 0x00, 0x00, 0x00, 0x00, 0x00, 0x00, 0x00, 0x00, 0x00, 0x00, 0x0f, 0xff, 0xff, 0xff, 0xff, 0x80,

0x03, 0xe0, 0x07, 0xc3, 0x87, 0xcf, 0x03, 0x02, 0x11, 0x07, 0x04, 0x0f, 0xbd, 0xbd, 0xc7, 0x80,

0x03, 0xe4, 0x07, 0xc3, 0xc7, 0xcf, 0x07, 0x82, 0x11, 0x07, 0x8e, 0x0f, 0xbd, 0xbd, 0xc7, 0x80,

0x02, 0x04, 0x04, 0x06, 0xc1, 0x01, 0x84, 0xc2, 0x11, 0x0d, 0x8a, 0x0f, 0xbd, 0xbd, 0xf3, 0x80,

0x02, 0x04, 0x04, 0x04, 0x61, 0x00, 0x88, 0x42, 0x11, 0x08, 0x8a, 0x0f, 0xbd, 0xbd, 0xfb, 0x80,

0x02, 0x04, 0x04, 0x0c, 0x21, 0x00, 0x88, 0x43, 0x11, 0x10, 0x08, 0x0f, 0xbd, 0xbd, 0xfb, 0x80,

0x02, 0x04, 0x04, 0x08, 0x01, 0x00, 0x88, 0x23, 0x11, 0x10, 0x08, 0x0f, 0xbd, 0xbd, 0xfb, 0x80,

0x02, 0x04, 0x04, 0x08, 0x01, 0x00, 0x88, 0x23, 0x11, 0x10, 0x08, 0x0f, 0xbd, 0xbd, 0xfb, 0x80,

0x02, 0x04, 0x04, 0x08, 0x01, 0x00, 0x90, 0x23, 0x11, 0x10, 0x08, 0x0f, 0xbd, 0xbd, 0xfb, 0x80,

0x02, 0x04, 0x04, 0x08, 0x01, 0x00, 0x90, 0x22, 0x91, 0x10, 0x08, 0x0f, 0xbd, 0xbd, 0xf7, 0x80,

0x02, 0x04, 0x04, 0x08, 0x01, 0x00, 0x90, 0x22, 0x91, 0x10, 0x0e, 0x0f, 0xbd, 0xbd, 0xc7, 0x80,

0x03, 0x84, 0x07, 0x08, 0x01, 0x00, 0x90, 0x22, 0x91, 0x10, 0x06, 0x0f, 0x81, 0xbd, 0xc7, 0x80,

0x03, 0x84, 0x07, 0x08, 0x01, 0x07, 0x90, 0x22, 0xd1, 0x10, 0x03, 0x0f, 0x81, 0xbd, 0xf7, 0x80,

0x02, 0x04, 0x04, 0x08, 0x01, 0x07, 0x10, 0x22, 0x51, 0x10, 0x01, 0x0f, 0xbd, 0xbd, 0xfb, 0x80,

0x02, 0x04, 0x04, 0x08, 0x01, 0x06, 0x10, 0x22, 0x51, 0x10, 0x01, 0x0f, 0xbd, 0xbd, 0xfb, 0x80,

0x02, 0x04, 0x04, 0x08, 0x01, 0x02, 0x10, 0x22, 0x51, 0x10, 0x01, 0x0f, 0xbd, 0xbd, 0xfb, 0x80,

0x02, 0x04, 0x04, 0x08, 0x01, 0x02, 0x08, 0x22, 0x31, 0x10, 0x01, 0x0f, 0xbd, 0xbd, 0xfb, 0x80,

0x02, 0x04, 0x04, 0x08, 0x01, 0x01, 0x08, 0x22, 0x31, 0x10, 0x01, 0x0f, 0xbd, 0xbd, 0xfb, 0x80,

0x02, 0x04, 0x04, 0x0c, 0x21, 0x01, 0x08, 0x42, 0x31, 0x10, 0x01, 0x0f, 0xbd, 0xdb, 0xfb, 0x80,

0x02, 0x04, 0x04, 0x04, 0x61, 0x01, 0x88, 0x42, 0x31, 0x08, 0x99, 0x0f, 0xbd, 0xdb, 0xf3, 0x80,

0x02, 0x04, 0x04, 0x06, 0xc1, 0x00, 0x84, 0xc2, 0x11, 0x0d, 0x8b, 0x0f, 0xbd, 0xc3, 0xc7, 0x80,

0x03, 0xe7, 0xc7, 0xc3, 0xc1, 0x00, 0x87, 0x82, 0x11, 0x07, 0x8e, 0x0f, 0xbd, 0xe7, 0xc7, 0x80,

0x03, 0xe7, 0xc7, 0xc3, 0x81, 0x00, 0x83, 0x02, 0x11, 0x07, 0x06, 0x0f, 0xff, 0xff, 0xff, 0xff, 0x80,

0x00, 0x00, 0x00, 0x00, 0x00, 0x00, 0x00, 0x00, 0x00, 0x00, 0x00, 0x0f, 0xff, 0xff, 0xff, 0xff, 0x80,

0x00, 0x00, 0x00, 0x00, 0x00, 0x00, 0x00, 0x00, 0x00, 0x00, 0x00, 0x0f, 0xff, 0xff, 0xff, 0xff, 0x80,

0x00, 0x00, 0x00, 0x00, 0x00, 0x00, 0x00, 0x00, 0x00, 0x00, 0x00, 0x0f, 0xff, 0xff, 0xff, 0xff, 0x80,

0x00, 0x00, 0x00, 0x00, 0x00, 0x00, 0x00, 0x00, 0x00, 0x00, 0x00, 0x0f, 0xff, 0xff, 0xff, 0xff, 0x80,

0x00, 0x00, 0x00, 0x00, 0x00, 0x00, 0x00, 0x00, 0x00, 0x00, 0x00, 0x0f, 0xff, 0xff, 0xff, 0xff, 0x80,

0x07, 0xff, 0xff, 0xff, 0xff, 0xff, 0xff, 0xff, 0xff, 0xff, 0xff, 0xff, 0xff, 0xff, 0xff, 0xff, 0x80,

0x07, 0xff, 0xff, 0xff, 0xff, 0xff, 0xff, 0xff, 0xff, 0xff, 0xff, 0xff, 0xff, 0xff, 0xff, 0xff, 0x80,

0x00, 0x02, 0x00, 0x00,

0x00, 0x02, 0x00, 0x00,

0x00, 0x02, 0x00, 0x00,

0x00, 0x02, 0x00, 0x00,

0x00, 0x04, 0x00, 0x00,

0x00, 0x04, 0x00, 0x00,

0x00, 0x04, 0x00, 0x00,

0x00, 0x08, 0x00, 0x00,

0x07, 0xf0, 0x00, 0x00,

0x00, 0x00, 0x00,

0x00, 0x00, 0x00,

0x00, 0x00, 0x00,

0x00, 0x00, 0x00,

0x00, 0x00, 0x00,

0x00, 0x00, 0x00,

0x00, 0x00, 0x00,

};

void setup()

{

Serial.begin(115200);

if(!display.begin(SSD1306\_SWITCHCAPVCC))

| {                                                                                             |
|-----------------------------------------------------------------------------------------------|
| Serial.println(F("SSD1306 allocation failed"));                                               |
| for(;;);                                                                                      |
| }                                                                                             |
| display.clearDisplay();                                                                       |
| display.display();                                                                            |
| delay(100);                                                                                   |
| display.clearDisplay();                                                                       |
| display.drawBitmap(0, 0, electronicshub_logo, SCREEN_WIDTH,<br>SCREEN_HEIGHT, SSD1306_WHITE); |
| display.display();                                                                            |
| //delay(5000);                                                                                |
| }                                                                                             |
| void loop()                                                                                   |
| {                                                                                             |
| }                                                                                             |

<u>view raw</u> <u>ESP8266-NodeMCU-OLED-Bitmap.ino</u> hosted with ♥ by <u>GitHub</u>

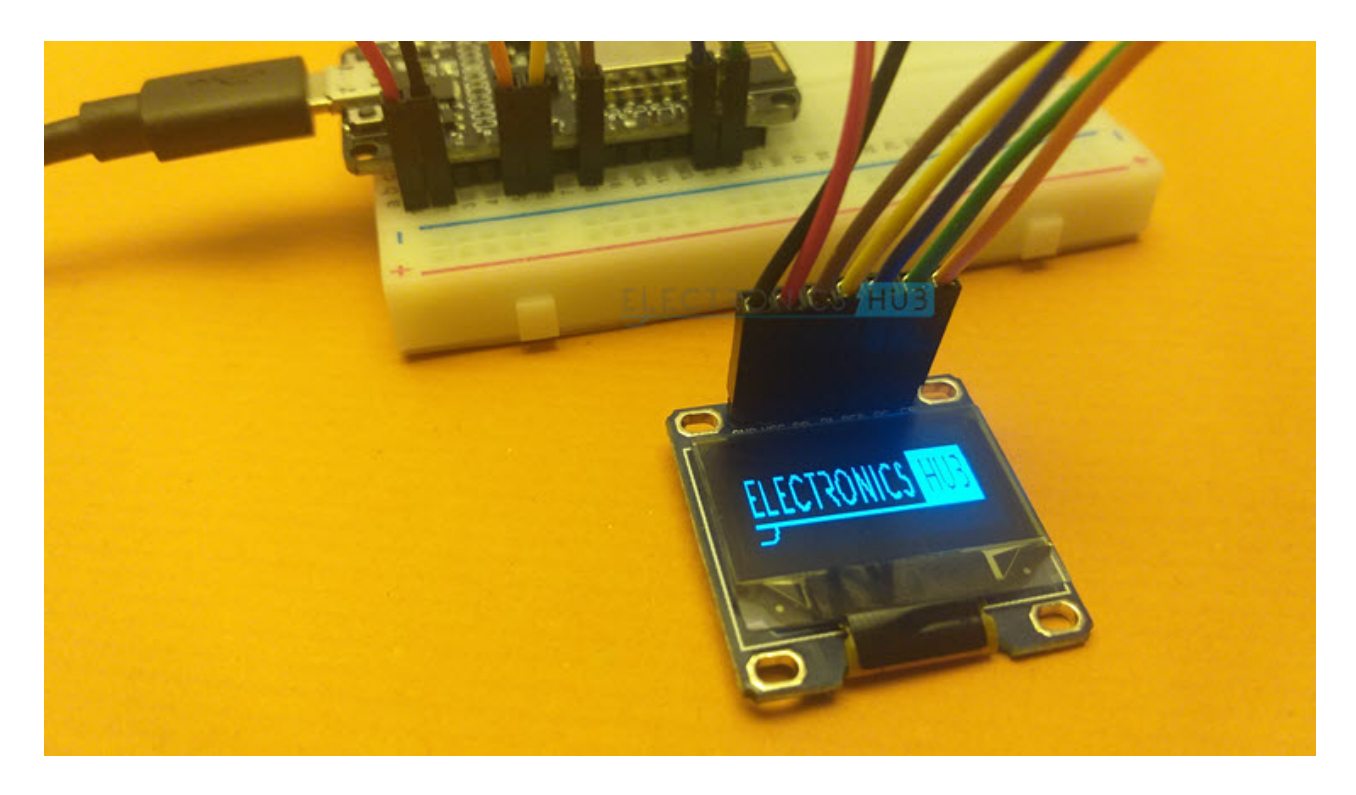

# Conclusion

A simple project demonstrating ESP8266 NodeMCU OLED Display Interface. You learned how to connect ESP8266 with an SPI type OLED Display, download the necessary library files, display different types of text file, some basic graphics and also a bitmap image.

# Leave a Reply

Your email address will not be published. Required fields are marked \*